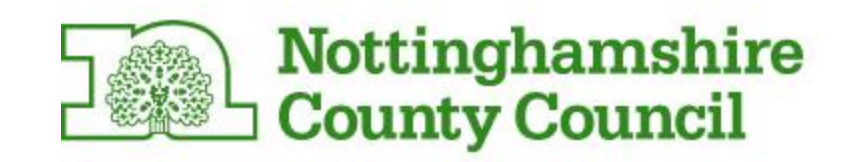

# Services for Schools

## Interactive Order System

School User Guide

2015-2016

## CONTENTS

| WHAT IS INTERACTIVE ORDERING SYSTEM (IOS)? | 2  |
|--------------------------------------------|----|
| SYSTEM REQUIREMENTS                        | 2  |
| PRIOR ASSUMED KNOWLEDGE                    | 2  |
| GLOSSARY OF TERMS                          | 3  |
| GETTING STARTED & LOG IN                   | 4  |
| OVERVIEW OF THE ORDERING PROCESS STAGES    | 4  |
| DASHBOARD SCREEN EXPLAINED                 | 7  |
| OVIEWVIEW ORDERING STAGES                  | 8  |
| ORDERING PROCESS                           | 10 |
| REPORTS                                    | 13 |
| SCHOOL TABS                                | 14 |
| MAINTAIN USERS                             | 16 |
| GETTING HELP/ SERVICES FOR SCHOOLS TEAM    | 17 |
|                                            |    |

## Overview

## What is the Interactive Order System (IOS)?

The Services for Schools Interactive Order System (IOS) is a web-based electronic ordering system for the ordering of School Services. The IOS enables Schools to browse, select and submit requests for services within an online shopping environment.

## **System Requirements**

- Internet Explorer 7 or
- alternative Web Browser eg., Google Chrome

## Prior Assumed knowledge

This manual assumes that users will have some familiarity with the following areas:

- Basic computer skills using Windows
- Using a mouse and keyboard
- Using Internet Explorer or an alternative Web Browser
- Using hyperlinks
- Sending emails

## **Glossary of terms**

#### **School Status**

- > LA Local Authority maintained school
- > Academy
- External other educational establishments wishing to purchase services provided by NCC

#### School Type

- > Primary
- > Secondary
- Special
- IOS Interactive Order System
- SP Service Provider

#### **GETTING STARTED**

The majority of our service packages are available to purchase via the IOS online directory of services, following the "How to buy" link or alternatively by following the 'order online' link on Wired.

The 'order online' symbol is shown on each of the service pages where this facility is available.

#### Log In

You can log in to the Services for Schools Interactive Order System by either:

#### **WIRED** portal

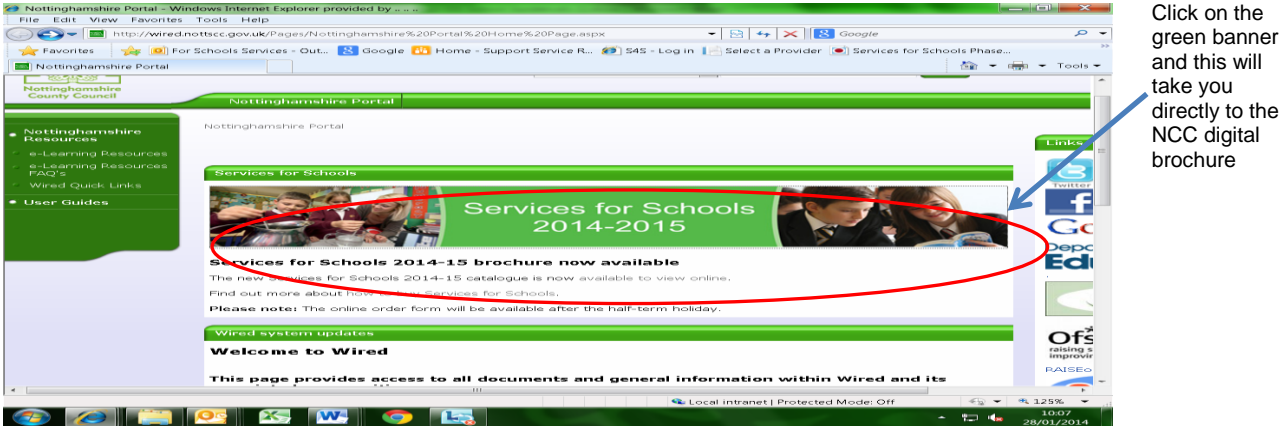

Or clicking on the link below:

https://secure.nottinghamshire.gov.uk/servicesforschoolsorderform/

| ¿ Log in - Windows Internet Explorer provided by                                             |                                                                       |
|----------------------------------------------------------------------------------------------|-----------------------------------------------------------------------|
| File Edit View Favorites Tools Help                                                          |                                                                       |
| 😋 🔵 🖉 https://secure.nottinghamshire.gov.uk/servicesforschoolsorderform/Account/Lc           | :gin?ReturnUrl =%2 👻 🔒 🔛 😽 🗙 🔀 Google 🛛 🔎 👻                           |
| 🚖 Favorites 🛛 🚔 🔟 For Schools Services - Out 🚷 Google 🚻 Home - Support Service               | e R 🐲 S4S - Log in 🔝 Select a Provider 💽 Services for Schools Phase 👋 |
| 😂 🔹 🏉 Home - Intranet 🛛 🎯 Log in 🛛 🗶 🏈 Log in                                                | 🚵 👻 🛲 👻 Tools 👻                                                       |
| Log in                                                                                       |                                                                       |
| Use your Services For Sc                                                                     | nools account to log in                                               |
| If you are logging in with an erica username an <b>desk on 0115 977 2010.</b><br>Log in Form | d cannot remember your password, please <b>call the</b>               |
| User name                                                                                    |                                                                       |
| Password                                                                                     |                                                                       |
| Remember me?                                                                                 |                                                                       |
| Forgotten your password?                                                                     | Reset password                                                        |
| Log in                                                                                       |                                                                       |

The screen above is the initial Log in screen

If you are using the system for the first time the User Name is the school's Dfe number and the password is the first 5 digits of the School ERICA password. This will give you limited functionality - it will allow the school to set up users only; however if you need to remind yourself of these details or your password, please contact our Schools Service Desk on 0115 977 2010 and select option 1.

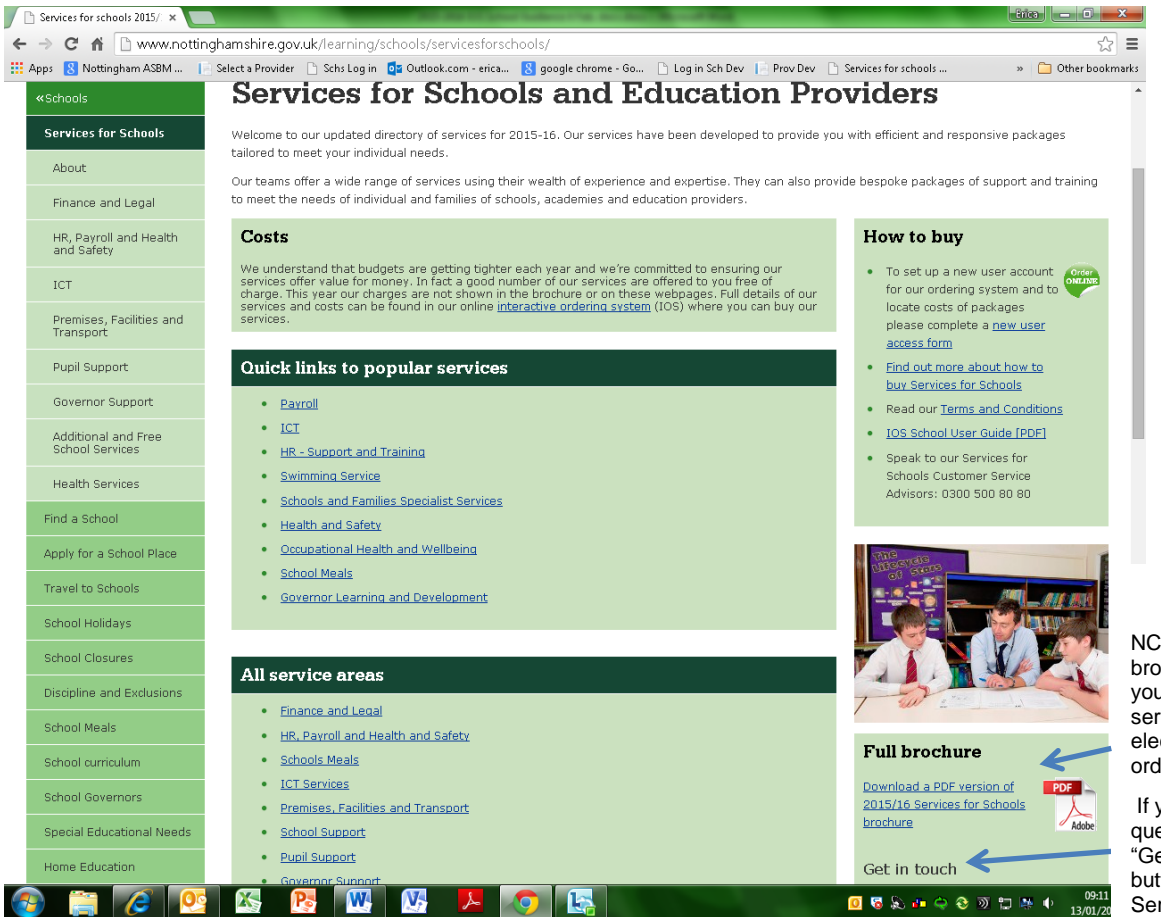

NCC digital brochure – here you can view the services on offer electronically and order online.

If you have a query use the "Get in touch" button to email Services for Schools

 add the website to your favourites (if using Internet Explorer) or bookmark the page (if you are using Netscape Navigator).

**<u>Note</u>**: If you encounter a problem with logging into the system this could be due to a number of things:

- 1. You have not been set up on the system as a user, if this is the case then either:
  - o Use the Services for Schools Contact form via the Get in Touch link,
  - o Email servicesforschools@nottscc.gov.uk or
  - Telephone a member of the Services for Schools Team (see the *Getting Help* Section at the end of the Guidance)

OR

- 2. Your computer PC compatibility mode is turned on to turn it off
  - Click Tools on Internet Explorer > Click Compatibility View Settings > Uncheck the box next to "Display Intranet Sites in Compatibility View"

C:\Users\jh846\Documents\2015-2016 IOS School Guidance Jan 2015.docx

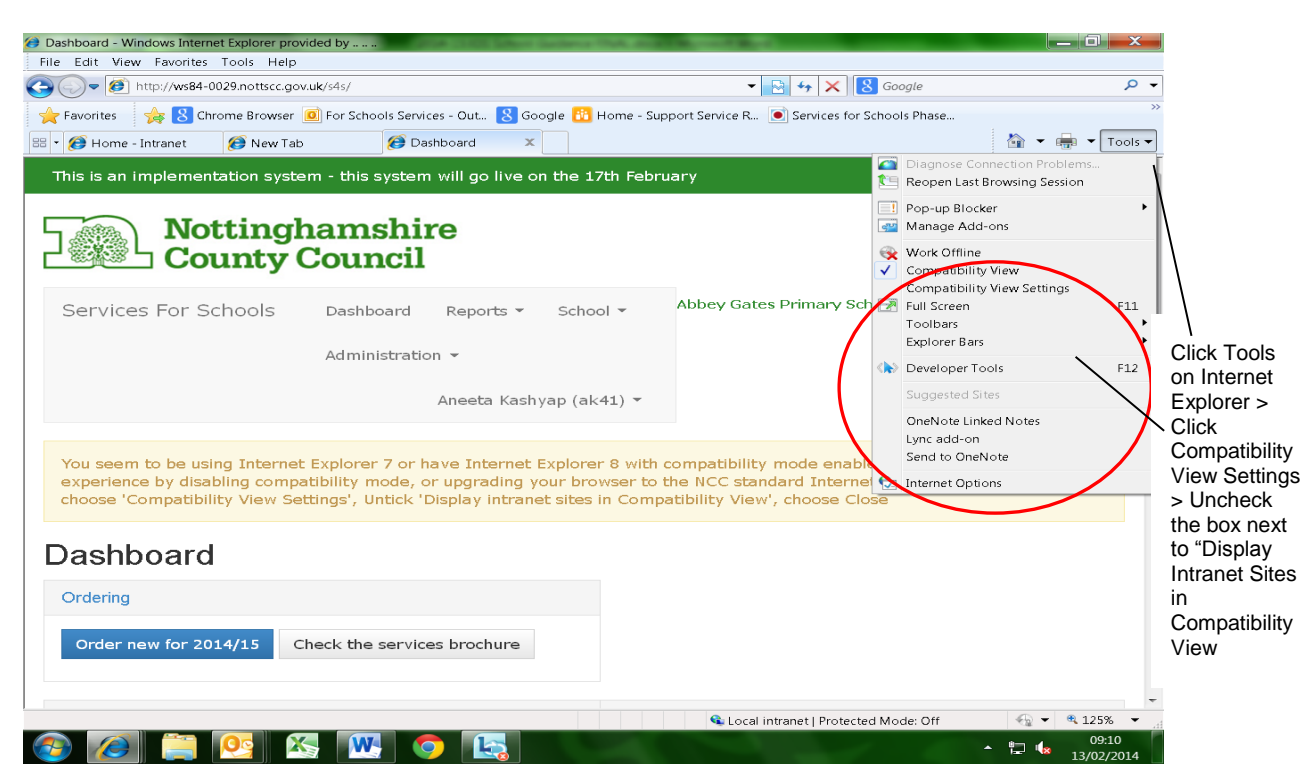

3. For any other error message or if any of the information is incorrect please contact the Services for Schools Team. You will find contact information at the back of this Guide within the *Getting Help* section.

#### DASHBOARD SCREEN EXPLAINED

This button opens up the pdf version of the Services for Schools brochure When the school logs on to the database the opening screen shows the 'Dashboard'. This view enables the school to navigate the various views using the grey panel at the top.

| Nottingh<br>County C                          | amshire<br>Council                 |                                  | Abbey Hill Primary                | / School, Kirkby (change school) |         |
|-----------------------------------------------|------------------------------------|----------------------------------|-----------------------------------|----------------------------------|---------|
| Services For Schools                          | ashboard Reports 🔹 School 🗸        | User Guide Administr             | ation 👻                           | Erica Fletcher (ef10) 👻          | ∫ N     |
| Dashboard                                     |                                    |                                  |                                   |                                  | -       |
| Ordering                                      |                                    | Updates                          |                                   |                                  | C       |
| Order new for 2015/16 Ch                      | eck the services brochure          | A contract has b                 | een suggest                       | <b>Jo</b>                        |         |
| Order New for 2013/16                         | eck the <u>selvi</u> ces brothare  | A contract has b                 | een suggested for HR. Total value | : £2524.40 1 week ago            |         |
|                                               |                                    | A contract has b<br>9 months ago | een suggested for Data and Perfo  | rmance. Total value: £200.10     |         |
|                                               |                                    | A contract has b                 | oon acconted for Data and Derform | espece Total value (200-10-0     |         |
| Suggested Contracts                           |                                    |                                  |                                   |                                  |         |
| These are contracts that have b requirements. | een suggested by Nottinghamshire C | County Council service provid    | ers based on your previous on     | ders or anticipated              | Show    |
| Finance                                       | From: 01 Apr 2015                  | To: 31 Mar 2016                  | £2,035.00                         | View and Decide                  | past    |
|                                               |                                    | Total                            | £2,035.00                         |                                  | and liv |
|                                               |                                    |                                  |                                   |                                  | contra  |
| Live Current Contracts -                      |                                    |                                  |                                   |                                  |         |
| Live Current Contracts -                      |                                    |                                  |                                   |                                  |         |
|                                               |                                    |                                  |                                   |                                  |         |

#### 🚱 🚞 🜈 💁 🎦 🔣 🕅 🖉 🦊 🧑 🌆 🖉

The dashboard is the first screen a school will see when they log onto the Interactive Ordering System. This is a quick overview for the school and it allows the school administrator to navigate across the various options available to them.

- Dashboard this is the area where a school undertakes the main ordering functions:
  - o Order new enables the school to view all services currently being offered
  - Check the services brochure redirects the school to the online brochure
  - Updates gives an overview of the activity undertaken within the system
- Reports this allows the school to export current buying activity under their account for sharing at Governors meetings or for accounting purposes
- School this is the area within the ordering system where the main details of the school are held
  - These are details the system uses to calculate some of the charges. It includes the name, address and contact details of the school

C:\Users\jh846\Documents\2015-2016 IOS School Guidance Jan 2015.docx

#### **OVERVIEW OF ORDERING PROCESS STAGES**

Each School has a School User or Users identified who can access the IOS. After the initial login Schools can add new Users to access the IOS portal to order/set up contracts for their school.

Schools will see their history or if not ordered before willsee not contracts.

#### Various contract statuses within the ordering stages explained:-

#### 1. Suggested

This is the start of the renewal process.

A provider suggests a contract for the school for a future date, using previous year's information.

Please note: the start date of the contract must be in the future.

The Information held on a 'Live' or 'Archived' contract can be used by the Service Provider to create or edit a 'Suggested' contract for each school for a future date.

- **a.** Schools can accept this suggestion which will change the status to '**Live**' once the start date is met or the minimum notice period has expired
- **b.** Schools can amend the suggestion which will change the status to '**Pending**'
- c. Schools can '**Reject**' the suggestion

#### 2. Live

The contract is currently live and current date is before its end date.

- a. Providers can use this to generate a '**Suggested'** contract for a future date
- b. Schools can choose to either
  - Accept this will generate a 'Live' status
  - Amend which generate a '**Pending**' status and will convert to a 'Live' status once the contract start date has lapsed.
  - Reject this will generate an email to the Provider who will suggest an alternative.

#### 3. Pending

This is a contract status which is created by a school either from scratch or edited by them from a '**Suggested'** contract.

#### 4. Rejected

A '**Rejected**' status is created when the school have said no to a '**Suggested**' contract.

- a. Provider can 'Edit' this to 'Create' a Suggested contract
- **b.** Schools can accept, amend or reject the suggestion

#### 5. Archived

The contract has passed its end date after which time the information held is archived.

- a. Provider may use an archived contract to create a '**Suggested'** contract and start the renewal process
- Any queries or requests to change your service options after the publication date must be addressed to the Services for Schools Team.
   Please refer to the Section: *Getting Help* at the end of this Guide.

#### **ORDERING PROCESS**

Clicking on the Order new for 2015/16 button will open up the screen below and you can start the ordering process:

Please Note: By ordering you are accepting the Terms and Conditions for each contract. Some providers have special Terms & Conditions and a note of this will be displayed,

The first step for ordering is to decide what you wish to purchase.

To see details of the offer then there are two ways to do this either:

1. Click on the Check the services brochure button which is available on the front page or

| C 🖍 🗋 ws84-0029.nottscc.gov.uk/s4s/Con                                                                 | ntracts/OneStopShop?dat                                                                        | efrom=01%2F04%2F20158       | dateto=31%2F03%2F201         | 6                                                                                                    | ź           |
|----------------------------------------------------------------------------------------------------|------------------------------------------------------------------------------------------------|-----------------------------|------------------------------|----------------------------------------------------------------------------------------------------|-------------|
| s 💈 Nottingham ASBM 📔 Select a Provider 🗋 Schs L                                                       | Log in 📄 Services for schools                                                                  | . 🧧 Outlook.com - erica 🚷   | google chrome - Go 🕒 Dev Sch | h [ Dev Provider 🛛 » 📋                                                                                                    | Other bool  |
| Nottinghamsh<br>County Counci                                                                          | lire<br>il                                                                                     |                             | Abbey Gates Primary          | School, Ravenshead (change scho                                                                                                    | ool)        |
| Services For Schools Dashboard                                                                         | Reports 👻 School 🗸                                                                             | User Guide Adminis          | tration 👻                    | Erica Fletcher (ef10)                                                                                                    | •           |
| Order for 01 Apr 2015 t                                                                                | to 31 Mar 20                                                                                   | 16                          |                              |                                                                                                    |             |
|                                                                                                    |                                                                                                |                             |                              |                                                                                                    |             |
| Please Note                                                                                            |                                                                                                |                             |                              |                                                                                                    |             |
| To simplify the ordering process it is assum                                                           | ned that you have read a                                                                       | nd accept the terms and co  | nditions for each contract.  |                                                                                                    |             |
| Click the provider name to see the contract                                                            | t or place an order. Use t                                                                     | he budget guide to track ye | our spending.                |                                                                                                    |             |
|                                                                                                    |                                                                                                |                             |                              |                                                                                                    |             |
|                                                                                                    |                                                                                                |                             |                              |                                                                                                    |             |
|                                                                                                    |                                                                                                |                             |                              | All Contract Total £ 0.00                                                                                                    |             |
|                                                                                                    |                                                                                                |                             |                              | All Contract Total £ 0.00                                                                                                    |             |
| Finance -                                                                                              | Brochure (*                                                                                    |                             |                              | All Contract Total £ 0.00                                                                                                    | t           |
| Finance -                                                                                              | Brochure C                                                                                     |                             |                              | All Contract Total £ 0.00                                                                                                    | t           |
| Finance -<br>Legal -                                                                                   | Brochure C<br>Brochure C                                                                       |                             |                              | All Contract Total £ 0.00<br>No Contract<br>No Contract                                                                                           | t           |
| Finance •<br>Legal •                                                                                   | Brochure <b>C</b><br>Brochure <b>C</b>                                                         |                             |                              | All Contract Total £ 0.00<br>No Contract<br>No Contract                                                                                           | t           |
| Finance •<br>Legal •<br>Internal Audit •                                                               | Brochure &<br>Brochure &<br>Brochure &                                                         |                             |                              | All Contract Total £ 0.00<br>No Contract<br>No Contract<br>No Contract                                                                            | t<br>t      |
| Finance •<br>Legal •<br>Internal Audit •                                                               | Brochure C<br>Brochure C<br>Brochure C                                                         |                             |                              | All Contract Total £ 0.00<br>No Contrac<br>No Contrac<br>No Contrac                                                                               | t<br>t      |
| Finance •<br>Legal •<br>Internal Audit •<br>Risk & Insurance •                                         | Brochure C<br>Brochure C<br>Brochure C<br>Brochure C                                           |                             |                              | All Contract Total £ 0.00<br>No Contrac<br>No Contrac<br>No Contrac<br>No Contrac                                                                 | t<br>t      |
| Finance •<br>Legal •<br>Internal Audit •<br>Risk & Insurance •                                         | Brochure C<br>Brochure C<br>Brochure C<br>Brochure C                                           |                             |                              | All Contract Total £ 0.00<br>No Contrac<br>No Contrac<br>No Contrac<br>No Contrac                                                                 | t<br>t<br>t |
| Finance •<br>Legal •<br>Internal Audit •<br>Risk & Insurance •<br>HR •                                 | Brochure C<br>Brochure C<br>Brochure C<br>Brochure C<br>Brochure C                             |                             |                              | All Contract Total £ 0.00<br>No Contract<br>No Contract<br>No Contract<br>No Contract<br>No Contract                                              | t<br>t<br>t |
| Finance •<br>Legal •<br>Internal Audit •<br>Risk & Insurance •<br>HR •                                 | Brochure C<br>Brochure C<br>Brochure C<br>Brochure C<br>Brochure C<br>Brochure C               |                             |                              | All Contract Total £ 0.00<br>No Contract<br>No Contract<br>No Contract<br>No Contract<br>No Contract<br>No Contract                               | t<br>t<br>t |
| Finance •<br>Legal •<br>Internal Audit •<br>Risk & Insurance •<br>HR •<br>Staff Absence •              | Brochure C<br>Brochure C<br>Brochure C<br>Brochure C<br>Brochure C<br>Brochure C               |                             |                              | All Contract Total £ 0.00<br>No Contract<br>No Contract<br>No Contract<br>No Contract<br>No Contract<br>No Contract<br>No Contract                | t<br>t<br>t |
| Finance •<br>Legal •<br>Internal Audit •<br>Risk & Insurance •<br>HR •<br>Staff Absence •<br>Payroll • | Brochure C<br>Brochure C<br>Brochure C<br>Brochure C<br>Brochure C<br>Brochure C<br>Brochure C |                             |                              | All Contract Total £ 0.00<br>No Contract<br>No Contract<br>No Contract<br>No Contract<br>No Contract<br>No Contract<br>No Contract<br>No Contract | t<br>t<br>t |

If you want to review the service options being offered a more detailed description is available by clicking the provider name. This will open up a screen which display the service options available (if there is more than one).

The school is able to view the various service options being offered and the grey button shows how prices have been calculated.

| Apps | 8 Nottingham ASBM 📔 Select a Provider                                                                | Schs Log in 📄 Services for schools .                                                                                                 | 🧧 Outlook.com - erica                            | . ଃ google chrome - Go                          | 🗋 Dev Sch 🛛 📄 Dev Provider | » 🧰 Other boo  | kmarks |
|------|----------------------------------------------------------------------------------------------------|----------------------------------------------------------------------------------------------------|--------------------------------------------------|-------------------------------------------------|----------------------------|----------------|--------|
|      | Services For Schools Dashbo                                                                          | oard Reports - School -                                                                                                    | - User Guide Ad                                  | dministration 👻                                 | Erica Flei                 | :cher (ef10) 👻 | 1      |
|      | Order for 01 Apr 20 <sup>2</sup>                                                                     | 15 to 31 Mar 20                                                                                                    | 16                                               |                                                 |                            |                |        |
|      | Please Note<br>To simplify the ordering process it is<br>Click the provider name to see the co       | assumed that you have read a<br>ontract or place an order. Use 1                                                                     | and accept the terms a<br>the budget guide to tr | and conditions for each c<br>ack your spending. | ontract.                   |                |        |
|      |                                                                                                    |                                                                                                    |                                                  |                                                 | All Contract Total £       | 0.00           |        |
|      | Finance -                                                                                            | Brochure 🕑                                                                                                    |                                                  |                                                 |                            | No Contract    |        |
|      | Legal -                                                                                              | Brochure 🕑                                                                                                    |                                                  |                                                 |                            | £0.00          |        |
|      | Available Services                                                                                   |                                                                                                    |                                                  |                                                 |                            |                |        |
|      | Legal<br>We provide effective and<br>representation for maintained schu<br>team of friendly and expe | Advice and Assistance<br>d efficient legal advice and<br>ools and academies via our<br>rienced solicitors and legal<br>practitioners |                                                  |                                                 |                            |                |        |
|      |                                                                                                    | Payment Option                                                                                                    | Monthly                                          |                                                 |                            | \ \ \          | `      |
|      | Contract terms                                                                                       |                                                                                                    |                                                  |                                                 |                            |                | l<br>C |
|      |                                                                                                    | [                                                                                                    | Create Contract                                  | Close                                           |                            |                |        |
|      |                                                                                                    |                                                                                                    |                                                  |                                                 |                            |                |        |

Schools are able to check the prices being charged by using the dropdown arrow and if the SP is offering a range of service options this will be shown here e.g. for Legal services you are able to purchase either 5 or 10 hours of legal advice.

10 hours advice and assistance per annum £500.00 Clicking the option then updates

the rest of the form – see example above.

The system also allows the School to choose their preferred payment option

#### Payment Option

Monthly -

Give brea the \ serv

this Prov

<u>Contract terms</u> - this is where you will find the full Terms and Conditions – please note all T&C's have been ticked as accepted for ease of navigation. Some services do have additional special conditions and these will be found by clicking this button.

When a school is ready to go ahead with the contract clicking on the

Create Contract (Create Contract) button forms the service level agreement on the

school side.

However if the school decides they are not ready to proceed yet, clicking the **Cancel** button navigates the user back to the list of providers.

| e Edit view ravorites roois Heip                                       |                                                                                        |
|------------------------------------------------------------------------|----------------------------------------------------------------------------------------|
| http://ws84-0029.nottscc.gov.uk/s4s/                                   | 👻 🔛 🦘 🗙 🔀 Google 🖉 🔎                                                                   |
| 🍸 Favorites 👘 🍻 🔟 For Schools Services - Out 🔀 Google 👪 Home - Support | Service R 🧭 S4S - Log in 📗 Select a Provider 💌 Services for Schools Phase              |
| * 🍘 Home - Intranet 🛛 🍘 Dashboard 🛛 🗶                                  | 🦄 👻 👘 👻 Tools 🖲                                                                        |
| This is an implementation system - this system will go live on th      | ne 17th February                                                                       |
| Nottinghamshire<br>County Council                                      | :hange school)                                                                         |
| Services For Schools Dashboard Reports - Sch                           | ool - Administration - Aneeta Kashyap (ak41) -                                         |
| Dashboard                                                              |                                                                                        |
| Ordering                                                               | Updates                                                                                |
|                                                                        | weeks ago                                                                              |
| Order new for 2014/15 Check the services brochure                      | A contract has been suggested for ELS - Libraries. Total value: £888.00<br>2 weeks ago |
|                                                                        | A contract has been amended. Total value £7048.00 10 months ago                        |
|                                                                        | A contract has been amended. Total value £170.00 11 months age                         |
| Live Current Contracts 👻                                               |                                                                                        |
|                                                                        |                                                                                        |
| ) Copyright Nottinghamshire County Council 2014 - Version 2.0.0 Abou   | JE                                                                                     |
|                                                                        |                                                                                        |
|                                                                        | 🕵 Local intranet   Protected Mode: Off 🛛 🐇 💌 🤨 125% 💌                                  |
|                                                                        |                                                                                        |

#### a. Updates

This is a log of the various amendments made by the school, details of these will also be emailed to the central email address provided or individual email addresses for representatives of the service.

If the SP has 'Suggested 'a contract this will appear here; Updates provide the school with a summary of the activity that has taken place.

#### b. Live Current Contracts

This section will have the various contract statuses available for the school to view the stage of their contract. For example if the contract has been suggested then there will be an additional bar above the 'Live Current Contracts' bar labelled 'Suggested Current Contracts'. By clicking on the dropdown arrow this will reveal a list of the contracts in that status.

This allows the school to decide if they will wish to accept the suggestion or amend; these actions will move this contract from 'Suggested' to 'Live' if accepted or to a new bar labelled Amended Current Contracts.

#### REPORTS

Schools can generate reports to provide management information on their current buy back of services. Reports are available in 'Summary by Budget Code' format

| 🥖 Su          | ummary I | by Budget Code for 05 February 20 | 14 - Windows Internet Explorer provid | ded by                                   |                                 |                                               | x              |
|---------------|----------|-----------------------------------|---------------------------------------|------------------------------------------|---------------------------------|-----------------------------------------------|----------------|
| File          | e Edit   | View Favorites Tools Help         |                                       |                                          |                                 |                                               |                |
| 0             |          | http://ws84-0029.nottscc.gov.     | .uk/s4s/Contracts/SummaryByBudget     | Code 👻 🗟 -                               | ∽ 🗙 8 Google                    |                                               | <del>،</del> م |
|               | Favorite | es 🛛 👍 🧕 For Schools Service      | es - Out ጸ Google 🚻 Home - Si         | upport Service R 🍘 S4S - Log in 📔 Select | t a Provider 💽 Services for Sch | ools Phase                                    | >>             |
| 88 -          | • 🌔 Ho   | ome - Intranet 🛛 🙆 Summary        | by Bud 🗙                              |                                          |                                 | 🏠 🕶 🛻 🕶 To                                    | ols 🔻          |
|               | 6        |                                   |                                       |                                          |                                 | <u>;                                     </u> |                |
| ~             |          |                                   |                                       |                                          |                                 |                                               |                |
| ×             | stin     | imary by Buc                      | iget Code for (                       | J5 February 2014                         |                                 |                                               |                |
| (             | Export   | t to Excel                        |                                       |                                          |                                 |                                               |                |
| $\overline{}$ |          |                                   |                                       |                                          |                                 |                                               |                |
| (             | CFR      |                                   |                                       |                                          |                                 |                                               | =              |
|               | Ref      | Provider                          | Service                               | Option Description                       | Budget Code                     | Cost                                          |                |
|               |          | Catering                          | School Catering Service               | School Catering Service -                |                                 | £6,808.00                                     |                |
|               |          |                                   | - Primary Schools                     | Primary Schools                          |                                 |                                               |                |
|               |          | Cleaning                          | Sickness absence - after              | Caretaker cover                          |                                 | £4,464.00                                     |                |
|               |          |                                   | 1st day of absence                    |                                          |                                 |                                               |                |
|               |          |                                   |                                       |                                          | Sub Total                       | £11,272.00                                    |                |
| -             |          |                                   |                                       |                                          |                                 |                                               |                |
|               |          |                                   |                                       |                                          |                                 |                                               |                |
| E             | E09      | Governing Learning &              | Full Package                          | Governor support full package            | 12030                           | £1,040.00                                     |                |
|               |          | Development                       |                                       |                                          |                                 |                                               |                |
|               |          |                                   |                                       |                                          | Sub Total 12030                 | £1,040.00                                     |                |
|               |          |                                   |                                       |                                          |                                 |                                               |                |
|               |          |                                   |                                       |                                          |                                 |                                               |                |
| E             | E10      | Staff Absence                     | Teachers Standard                     | 3 - 195 days                             | 12080                           | £8,786.44                                     |                |
|               |          |                                   | Protection                            |                                          |                                 |                                               |                |
|               |          |                                   |                                       |                                          | Sub Total 12080                 | £8,786.44                                     |                |
| _             |          |                                   |                                       |                                          |                                 |                                               |                |
| Done          |          |                                   |                                       | 🔍 Local intran                           | et   Protected Mode: Off        | 🔩 🔻 🍳 125%                                    | •              |
| 9             |          | ê 📋 💽 X                           | - 💌 🚫 🔩                               |                                          |                                 | 11:43                                         | 14             |

- This report has been designed to enable the School to export to their local system.
- The report can be printed either directly from the screen or by exporting to Excel thereby enabling the School to print to a preferred presentation.

#### SCHOOL TAB

By clicking on the School tab it creates a dropdown menu allowing you to review :

- School Users
- School Details

| School Users - Windows Internet Explorer provided by                       |                                                                          |
|----------------------------------------------------------------------------|--------------------------------------------------------------------------|
| File Edit View Favorites Tools Help                                        |                                                                          |
| C 💭 🖉 http://ws84-0029.nottscc.gov.uk/s4s/SchoolUsers/Index                | 👻 🔛 😽 🗙 🚼 Google 🛛 🔎 👻                                                   |
| 🚖 Favorites 🛛 🙀 🔟 For Schools Services - Out 🙁 Google 🌇 Home - Support Ser | vice R 🐲 S4S - Log in 📔 Select a Provider 💌 Services for Schools Phase 🔅 |
| 😂 🔹 🍘 Home - Intranet 🛛 🍘 School Users 🛛 🗴                                 | 🚵 👻 🖶 👻 Tools 👻                                                          |
| This is an implementation system - this system will go live on the         | 17th February                                                            |
| Nottinghamshire<br>County Council                                          | Abbey Gates Primary School, Ravenshead (change school)                   |
| Services For Schools Dashboard Reports - Scho                              |                                                                          |
| School Users                                                               |                                                                          |
| Username Full Name Role                                                    | 35                                                                       |
| 2788 Master School Erica Account [Eric                                     | a]                                                                       |
| [Rep                                                                       | ]                                                                        |
| [Rep                                                                       | )]                                                                       |
| © Copyright Nottinghamshire County Council 2014 - Version 2.0.0 About      |                                                                          |
|                                                                            |                                                                          |
|                                                                            |                                                                          |
|                                                                            |                                                                          |
|                                                                            |                                                                          |
|                                                                            | 🗣 Local intranet   Protected Mode: Off 🛛 🖓 👻 🤻 125% 👻 д                  |
| 🚳 🖉 🛄 🙁 🖄 🔍 🧿 🔛                                                            | ▲ 11:52<br>● 12:52<br>● 05/02/2014                                       |

The school users screen will list all the current users listed for the School.

The Master School ERICA Account cannot be amended as this is the account which is centrally controlled at Nottinghamshire County Council. In the event that you have forgotten your password it enables the Nottinghamshire County Council Helpdesk to allow access. (0115 977 2010)

The School can nominate as many Users (Rep) as they wish to but beware that access via this allows the User to enter into/amend or delete (cancel) contracts.

The School Details tab (see print screen on page 15) allows the school to view the current data being held for the school. This data is used by the Providers to offer various service options and, it is important that schools keep this information up to date or prices may be calculated incorrectly.

For example

- a price may rely on the School Status some services are not currently available to a school if it converts to an Academy - this is true of the Risk and Insurance offer
- a price may be determined by the size of a school and the criteria used to configure the school as Small/Medium/Large is dependent on the numbers on roll
- HR absence is calculated by taking the headcount figures so the current numbers under Staff need to be correct
- Education Library Service (ELS) calculates its charges by the number of books on site

If any of the current information held is incorrect please let the System Support Admin know by email so this can be verified and amended.

Note: Schools are able to update the following themselves:

- Number of vehicles
- Number of books

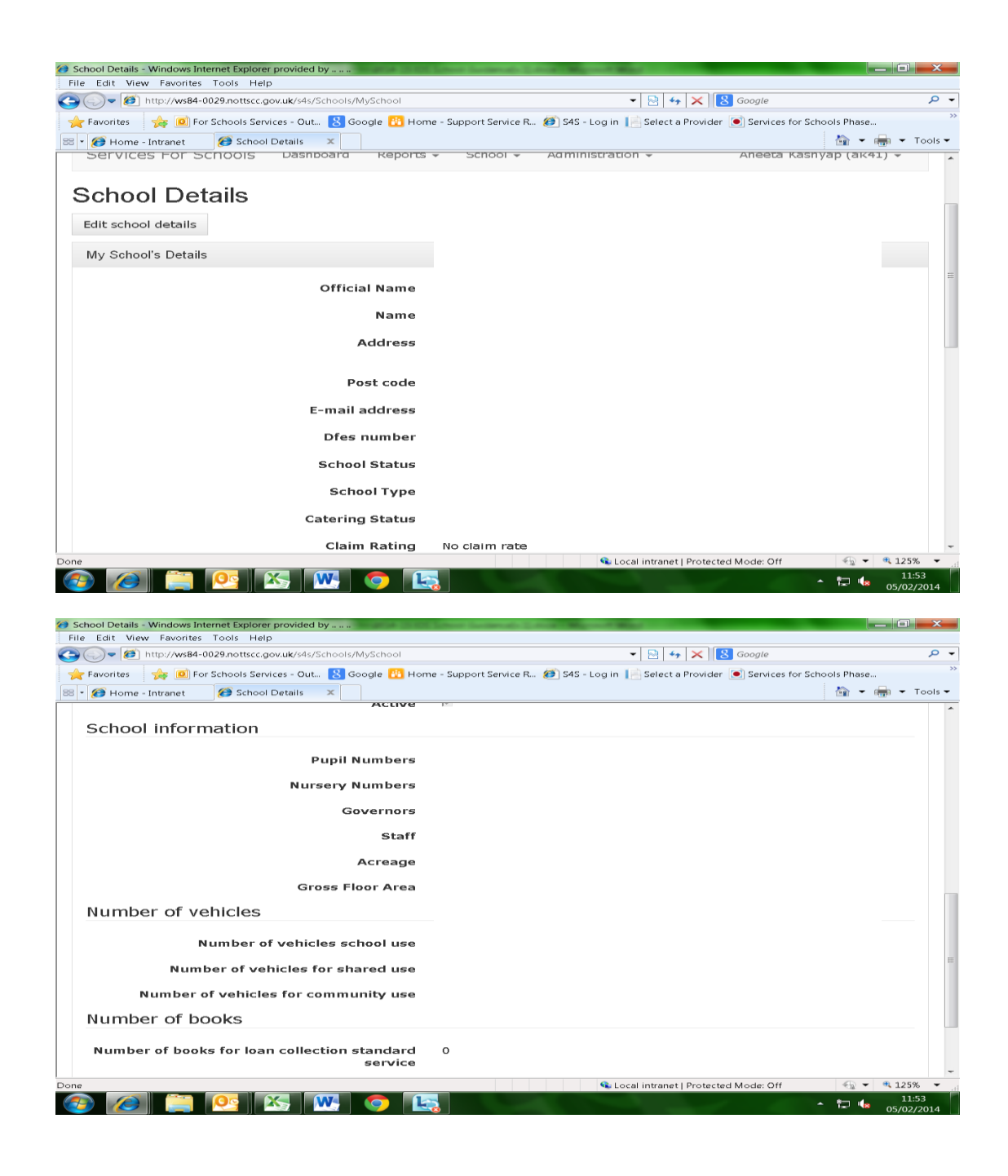

| Select a School - Windows Internet Explorer provided by                | and Sandamath 2 million and      | March 1                        |                                               |
|------------------------------------------------------------------------|----------------------------------|--------------------------------|-----------------------------------------------|
| File Edit View Favorites Tools Help                                    |                                  |                                |                                               |
| 😋 💭 🔻 🙋 http://ws84-0029.nottscc.gov.uk/s4s/Home/SchoolSelector?return | 1Url = % 2Fs4s% 2F               | 👻 🔛 🍫 🗙 🔀 Googi                | te 🔎 -                                        |
| 🔆 Favorites 🛛 🙀 🔟 For Schools Services - Out 🙁 Google 🚻 Home - S       | Support Service R 🕖 S4S - Log in | 🔝 Select a Provider 💽 Ser      | vices for Schools Phase                       |
| 😂 🔹 🍘 Home - Intranet 🛛 🍘 Select a School 🛛 🗙                          |                                  |                                | 🚵 👻 🛲 👻 Tools 👻                               |
| This is an implementation system - this system w                       | vill go live on the 17th f       | February                       |                                               |
| Nottinghamshir<br>County Council                                       | e                                |                                |                                               |
| Services For Schools Dashboard Re                                      | ports 👻 School 👻                 | Administration 👻               | a Kashyap (ak41) 👻                            |
| Select a School                                                        |                                  |                                | My Details<br>Change Password<br>Log out      |
| School                                                                 | Abbey Gates Primary              | / School, Ravenshe             | ad 🔹                                          |
| 1                                                                      | Save                             |                                |                                               |
| © Copyright Nottinghamshire County Council 2014 - Versio               | n 2.0.0 About                    |                                |                                               |
|                                                                        | <b>9</b>                         | ocal intranet   Protected Mode | Off 🐇 👻 🔍 150% 👻                              |
| 🧑 🖉 🚞 💁 📉 💿 🔜                                                          |                                  |                                | <ul> <li>13:09</li> <li>28/01/2014</li> </ul> |

You are now logged out of the system and returned to the original log in screen.

NOTE: YOU WILL NOT LOSE ANY OF YOUR SCHOOL'S CURRENT SUBMISSIONS WHEN YOU LOG OUT OF THE SYSTEM.

#### MAINTAIN AND ADD USERS

#### ADD A NEW USER

To add a new use a School needs to login using the schools ERICA userid and password.

**Please Note:** When you use the schools ERICA login this has limited functionality and schools will have to enter users to activate full functionality.

| 💓 Erica User Administration                                                 | - Windows Internet Explore                                                       | r provided by                                                                | and the second second se | a second second second |                              |              |               |         |
|-----------------------------------------------------------------------------|----------------------------------------------------------------------------------|------------------------------------------------------------------------------|----------------------------------------------------------------------------------------------------|------------------------|------------------------------|--------------|---------------|---------|
| File Edit View Favorit                                                      | tes Tools Help                                                                   |                                                                              |                                                                                                    |                        |                              |              |               |         |
| 😋 🔾 🗕 🙋 http://ws8                                                          | 84-0029.nottscc.gov.uk/s4s/5                                                     | choolUsers/Erica?returnUrl=%2Fs4s                                            | 16.2F                                                                                                    | -                      | 🔄 😽 🗙 🔀 Google               |              |               | ,       |
| 🚖 Favorites 🛛 👍 🙁                                                           | Chrome Browser 🔟 For S                                                           | chools Services - Out 🙁 Google                                               | 🚻 Home - Sup                                                                                                    | oport Service R        | Services for Schools Phi     | ase          |               | >>      |
| 🚟 💌 🌮 Home - Intranet                                                       | 🏀 New Tab                                                                        | 😥 Erica User Admi 🗵                                                          |                                                                                                    |                        |                              | 6            | i - 📾 -       | Tools 👻 |
| This is an implement                                                        | entation system - th                                                             | is system will go live on th                                                 | e 17th Febru                                                                                                    | uary                   |                              |              |               | î       |
|                                                                             | ottinghan<br>ounty Cou                                                           | nshire<br>Incil                                                              |                                                                                                    |                        | Abbey Gates Prin             | nary School, | Ravensh       | ead     |
| Services For                                                                | Schools                                                                          |                                                                              |                                                                                                    |                        | Master School Eri            | ca Account   | (2788) -      |         |
| You are logged in<br>Erica Use<br>You are logged in u<br>You need to create | n as the erica user.<br>TAdministi<br>using the Erica usern<br>e a new user acco | This has limited functionali<br>ration<br>ame.<br>unt, using the form below, | y<br>for each me                                                                                                    | ember of sta           | ff who needs access          | to the Servi | ice for       |         |
| School system.                                                              |                                                                                  |                                                                              |                                                                                                    |                        |                              |              |               |         |
| You can then use th                                                         | ne newly created us                                                              | ers to login and order se                                                    | rvices secu                                                                                                    | rely.                  |                              |              |               |         |
| Current Us                                                                  | sers for Ab                                                                      | bey Gates Prir                                                               | nary S                                                                                                    | ichool,                | Ravenshea                    | ad           |               |         |
| Username                                                                    | Full Name                                                                        |                                                                              | Roles                                                                                                    | Actions                |                              |              |               |         |
| 2788                                                                        | Master School Eri                                                                | ca Account                                                                   | [Erica]                                                                                                    |                        |                              |              |               |         |
| kate                                                                        | kate cumberpatcl                                                                 | n                                                                            | [Rep]                                                                                                    | Details                | Resend Email Verifica        | ation        |               |         |
| 1 Done                                                                      |                                                                                  |                                                                              |                                                                                                    | 💊 Local                | intranet   Protected Mode: O | off 4        | 🕤 👻 🔍 12      | 5% -    |
|                                                                             |                                                                                  | <u>w</u> 💿 🔛                                                                 |                                                                                                    |                        |                              | ~ t=         | 0<br>1 👍 13/0 | 9:31    |

| le Edit View Favorites   | Tools Help                                      |                     |              |                 |                  |                  |                     |     |             |
|--------------------------|-------------------------------------------------|---------------------|--------------|-----------------|------------------|------------------|---------------------|-----|-------------|
| 🔿 🗢 🙋 http://ws84-0      | 029.nottscc.gov.uk/s4s/Scho                     | olUsers/Erica?retur | 1Url=%2Fs4s9 | %2F             | •                | · 🗟 🍫 >          | C S Google          |     | Q           |
| 😽 Favorites 🛛 🙀 😣 Chr    | ome Browser 🧕 For Scho                          | ols Services - Out  | 8 Google     | 🚻 Home - Si     | upport Service R | 💽 Service        | s for Schools Phase | 2   |             |
| • 🕖 Home - Intranet      | 🕖 New Tab                                       | 🏉 Erica User Adr    | ni X         |                 |                  |                  |                     | 🏠 👻 | 📻 🔻 Tools 🖲 |
| GIII                     | Gii Samon                                       | 5                   |              | [кер]           | Details   K      | esena Emairy     | renncation          |     |             |
| Create a new             | user account                                    |                     |              |                 |                  |                  |                     |     |             |
| Peristration For         | m                                               | •                   |              |                 |                  |                  |                     |     |             |
| Registration Fon         | 11                                              |                     |              |                 |                  |                  |                     |     |             |
|                          |                                                 | UserName            |              |                 |                  |                  |                     |     |             |
|                          |                                                 |                     | e.g. Your    | Active Directo  | ry/Sums usern    | ame              |                     |     |             |
|                          |                                                 | Password            |              |                 |                  |                  |                     |     |             |
|                          |                                                 |                     |              |                 |                  |                  |                     |     |             |
|                          | Cor                                             | nfirm password      |              |                 |                  |                  |                     |     |             |
|                          |                                                 |                     |              |                 |                  |                  |                     |     |             |
|                          |                                                 | First Name          |              |                 |                  |                  |                     |     |             |
|                          |                                                 | Last Name           |              |                 |                  |                  |                     |     |             |
|                          |                                                 | Last Name           |              |                 |                  |                  |                     |     |             |
|                          |                                                 | Email               |              |                 |                  |                  |                     |     |             |
|                          |                                                 |                     | This shou    | ild be a persor | nal work email a | ddress           |                     |     |             |
|                          |                                                 | Telephone           |              |                 |                  |                  |                     |     |             |
|                          |                                                 |                     |              |                 |                  |                  |                     |     |             |
|                          |                                                 | Job Title           |              |                 |                  |                  |                     |     |             |
|                          |                                                 |                     | E            |                 |                  |                  |                     |     |             |
| Is the user a rese       | ntitive of the school? If<br>notifications of a | ctivity by email    | v            |                 |                  |                  |                     |     |             |
| When you click 'Create U | lser' an email will be sent t                   | to the address you  | entered ab   | ove.            |                  |                  |                     |     |             |
| one                      |                                                 |                     |              |                 | 🗣 Loca           | l intranet   Pro | tected Mode: Off    |     | 🔍 100% 🔻    |
|                          |                                                 |                     |              |                 |                  |                  |                     |     |             |

#### **GETTING HELP**

For any queries relating to the Interactive Order System please contact by:

- ✓ either email <sup>®</sup>
   <u>servicesforschools@nottscc.gov.uk</u>
- ✓ or Services for Schools Team on 0115 97 72338

#### SYSTEM SUPPORT ADMIN

Erica Fletcher 0115 97 72338 erica.fletcher@nottscc.gov.uk